# 浙江省高新技术企业认定管理系统 (认定办)

使 用 说 明 书

|   |      | 目 | 录 |
|---|------|---|---|
| 目 | 录    |   | I |
| 1 | 系统登录 |   |   |
| 2 | 申报审核 |   |   |
| 3 | 查询统计 |   |   |

### 浙江省高新技术企业认定管理系统

## 1 系统登录

在浏览器网址栏中输入网址"http://202.107.205.11:8612",即可进入浙江省高新技术企业认定管理工作网(以下简称"省网")。

各认定办使用系统分配的账号进行登录,点击"<sup>登录</sup>"按钮,即可登入系统。

| 台首页 / 高新技术企业认定                |            |                                                                                        |                   |  |  |
|-------------------------------|------------|----------------------------------------------------------------------------------------|-------------------|--|--|
| 通知公告                          |            | 用户名                                                                                    | ■ 切换              |  |  |
| • 关于浙江省2017年第二批拟更名高新技术企业名单的公示 | 2017-07-03 | 密码                                                                                     |                   |  |  |
| • 关于组织申报2017年度高新技术企业有关工作的通知   | 2017-05-17 |                                                                                        |                   |  |  |
| • 关于浙江省2017年第一批高新技术企业更名的公告    | 2017-05-15 | 验证码                                                                                    | 7.9 6             |  |  |
| • 关于更名企业填报高新技术企业年报的通知         | 2017-03-28 |                                                                                        | NR. 35.937*0-7112 |  |  |
| • 关于填报高新技术企业年报的通知             | 2017-03-28 | Ĩ                                                                                      | 示 开通账号            |  |  |
| • 2016年第一批高新技术企业备案的复因         | 2017-03-28 | 地方以定办咨询电话(点击查看)<br>网络咨询电话 0571-87054113<br>国家高企例 企业电料入口 管理入口<br>登选大联的企业编点击 开通帐号 在平台中注册 |                   |  |  |

### 2 申报审核

进入系统后,点击左边菜单中的"申报信息审验(受理)",网 页右侧即显示待审核的企业列表。

| 欢迎您,柯城区认定办 |     |                                                   |         |      |      |                |          |             | 0         | 修改密码 🛛 💟 注 🕯 |
|------------|-----|---------------------------------------------------|---------|------|------|----------------|----------|-------------|-----------|--------------|
| 认定         | = # | 报信息审验(                                            | 受理)     |      |      |                |          |             |           |              |
| 申报信息审验(受理) |     |                                                   |         |      |      | 企业状态           | 已提交 🔻 查诊 | 目 导出补漏Excel | 导出当年申报所有企 | alk.         |
| 已提交        |     | Drag a column header here to group by that column |         |      |      |                |          |             |           |              |
| 查询统计       | 序号  | 企业名称                                              | 企业所属认定办 | 所属领域 | 地方意见 | 审核             | 所属税务部门   | 受理状态        | 信息变更      | 联系方式         |
|            |     |                                                   | 1       |      |      | 1.010          |          |             | 1         |              |
|            |     |                                                   |         |      | ļļ   | No data to dis | play     |             |           |              |

待审核完成后,可以点击左边菜单中的"已提交",查看企业状态已经专家审查情况。

## 3 查询统计

点击左边菜单中的"查询统计",网页右侧显示相应界面。 可以根据专家意见(评审中、通过、不通过)以及申报批次,来 查询相应的企业,并可以查看企业信息。

| 欢迎您,柯城区认定办 |                                                   |    |      |                    | 🕍 修改密码 💟 注 稍 |  |  |  |
|------------|---------------------------------------------------|----|------|--------------------|--------------|--|--|--|
| λ定         | 已提交                                               |    |      |                    |              |  |  |  |
| 申报信息审验(受理) |                                                   |    |      | 专家意见 全部 ▼ 批次 2017: | 年第一批 ▼ 打印汇总表 |  |  |  |
| 已提交        | Drag a column header here to group by that column |    |      |                    |              |  |  |  |
| 查调统计       |                                                   | 序号 | 企业名称 | 申报时间               | 状态(操作)       |  |  |  |
|            |                                                   |    |      |                    |              |  |  |  |
|            | No data to display                                |    |      |                    |              |  |  |  |